| 1. | 首页    |                | 2  |
|----|-------|----------------|----|
| 2. | 绿色玉   | 2 ナ            | 3  |
|    | 2.1.  | 绿色卫士           | 4  |
|    | 2. 2. | 绿色卫士公益活动       | 6  |
|    | 2. 3. | 人物典范、优秀团队、优秀个人 | 7  |
|    | 2. 4. | 重要通知           | 8  |
|    | 2. 5. | 绿色卫士详情         | 9  |
|    | 2. 6. | 招募绿色卫士         | 10 |
|    | 2.7.  | 绿色卫士           | 13 |
| 3. | 环保设   | と施             | 16 |
|    | 3. 1. | 环保设施单位分布       | 16 |
|    | 3. 2. | 重要通知、活动展示      | 16 |
|    | 3. 3. | 具体单位展示         | 17 |
|    | 3. 4. | 单位详情           | 18 |
| 4. | 生态者   | <b>£育基地</b>    | 19 |
|    | 4. 1. | 教育基地介绍         | 19 |
|    | 4. 2. | 重要通知、活动展示      | 20 |
|    | 4. 3. | 具体单位展示         | 21 |
|    | 4.4.  | 单位详情           | 21 |
| 5. | 科普宣   | 5传             | 23 |
|    | 5.1.  | 在习近平生态文明思想指引下  | 23 |
|    | 5. 2. | 生态科普资料         | 24 |
|    | 5.3.  | 生态文化           | 24 |
|    | 5.4.  | 文件制度           | 25 |
|    | 5.5.  | 生态作品           | 25 |

目录

# 1. 首页

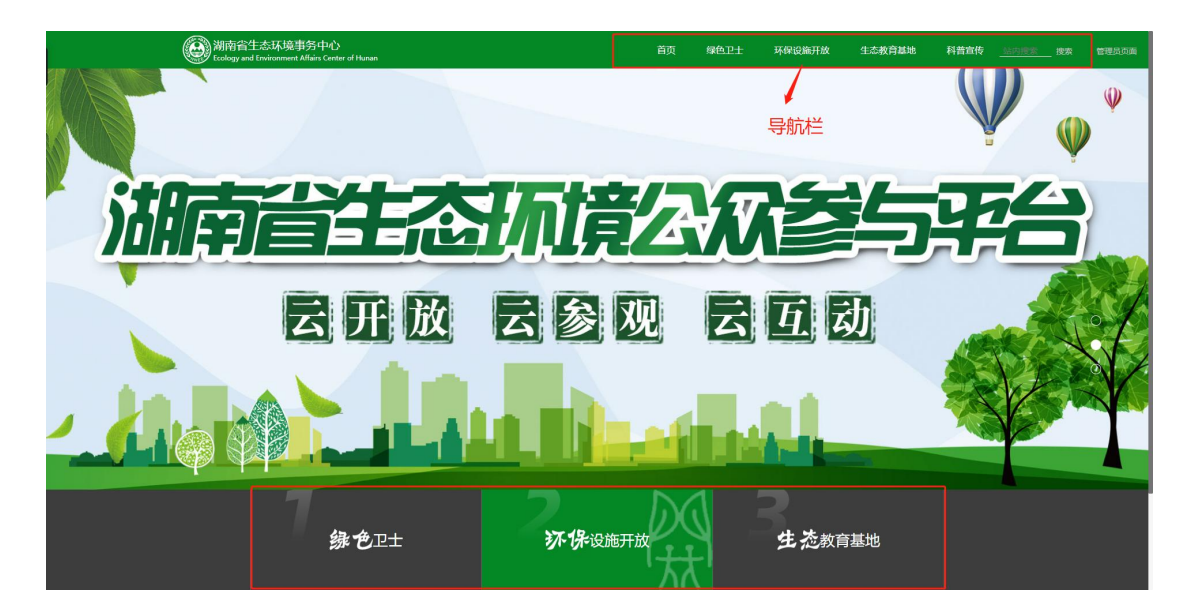

点击导航栏进入相应的模块,也可以点击底下区域进入相应模块,

# 1.1. 站内搜索

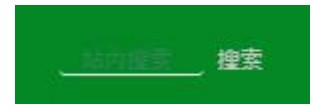

输入关键字,点击搜索将网站所有文章标题包含该关键字的所有文章 列表

# 2. 绿色卫士

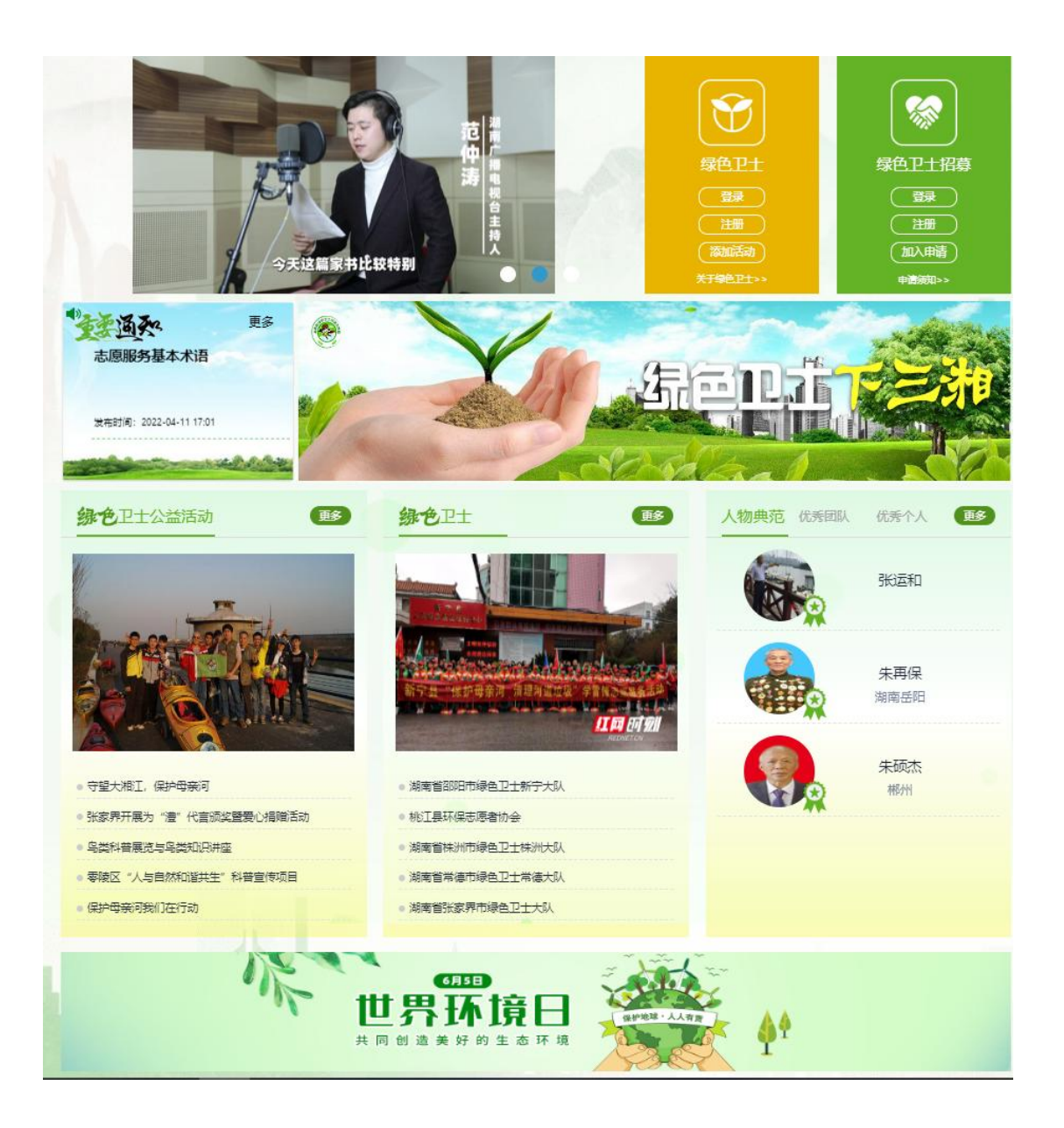

### 2.1. 绿色卫士

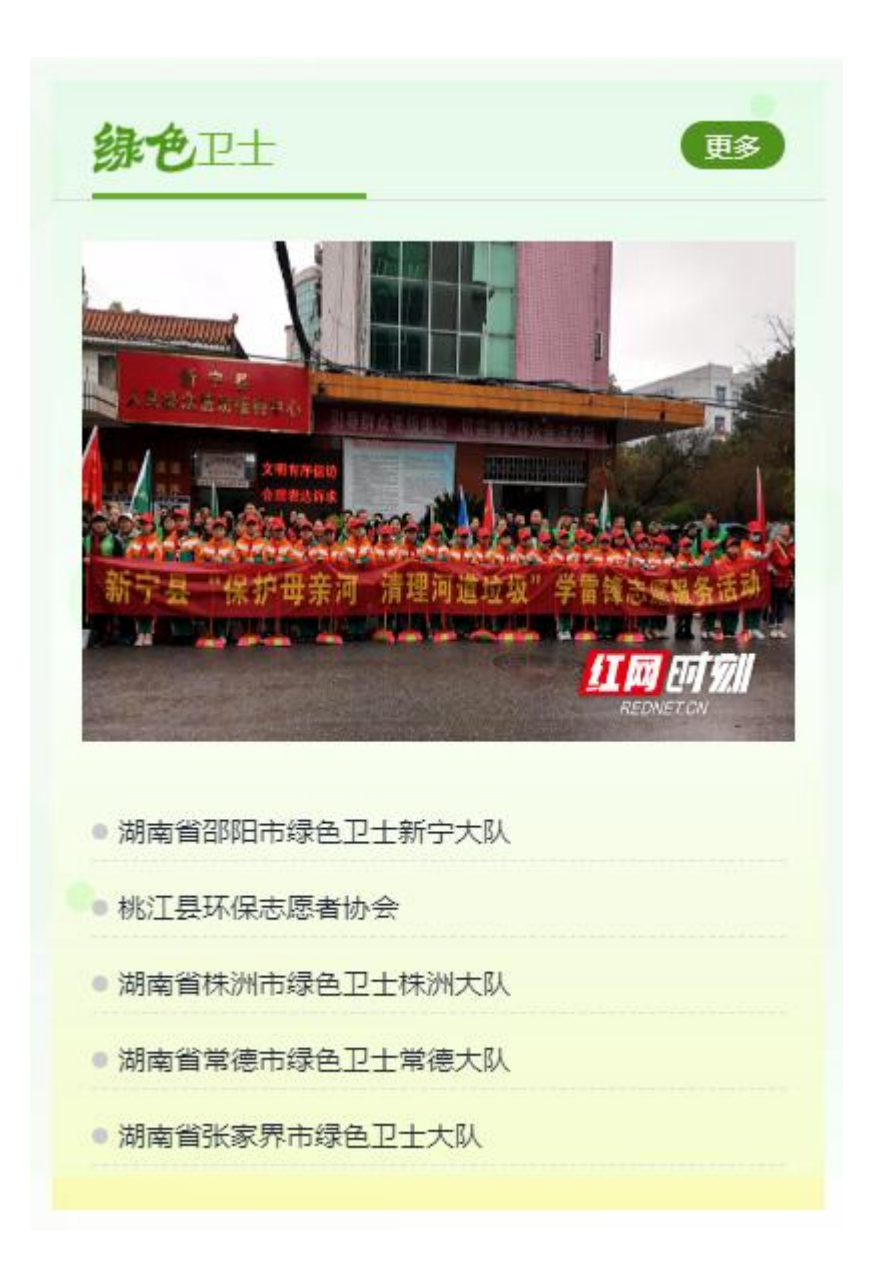

点击文章或图片进入文章详情页,点击右上角更多进入绿色卫士列 表。

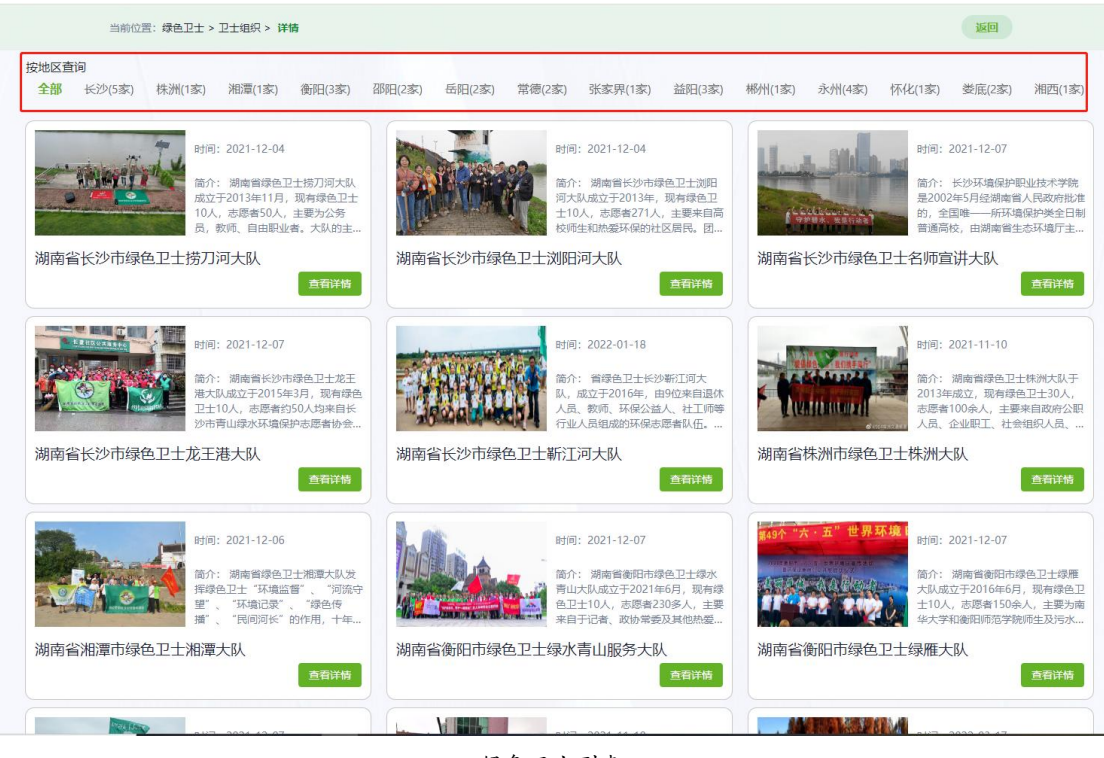

绿色卫士列表

绿色卫士列表页可以根据地区进行筛选,点击查看详情进入详情页。

### 2.2. 绿色卫士公益活动

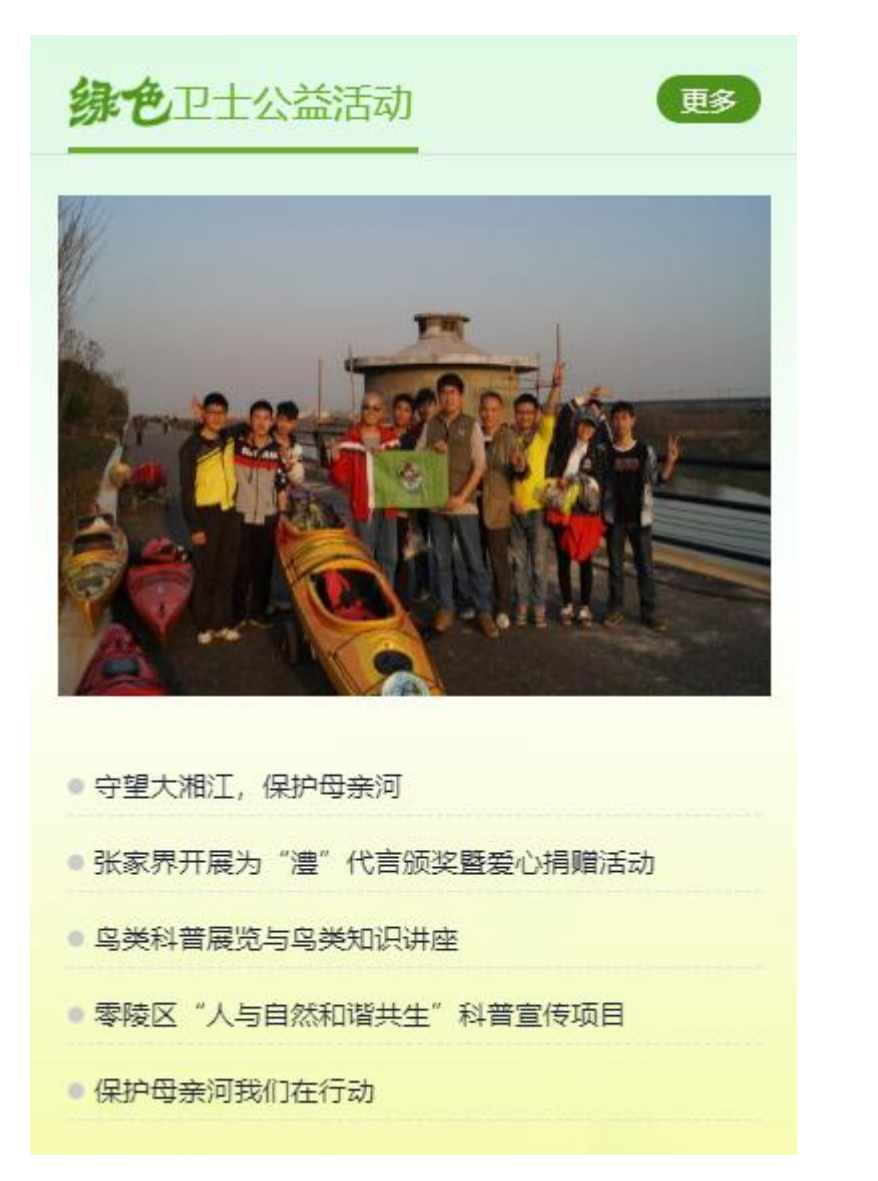

点击文章或图片进入文章详情页,点击右上角更多进入绿色卫士公益 活动列表。

## 2.3. 人物典范、优秀团队、优秀个人

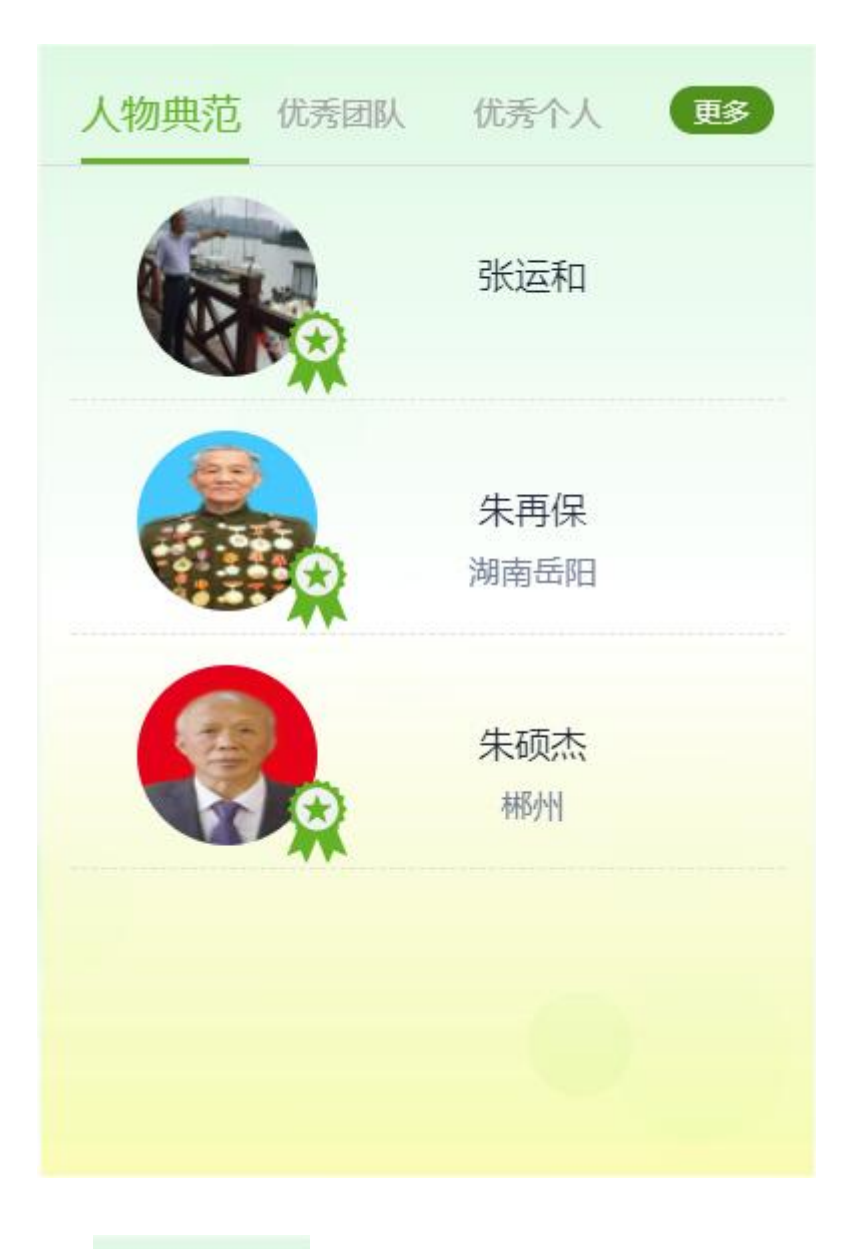

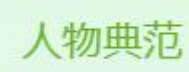

人物典范:默认为人物典范列表,点击查看详情进入人物典范详情页 面。右上角的更多默认为人物典范列表,点击进入人物典范列表。

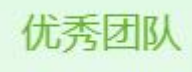

优秀团队:点击优秀团队,下面列表的数据切换为优秀团队的文章列

表。右上角的更多也切换为优秀团队列表,点击进入优秀团队列表。

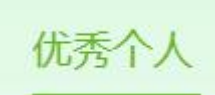

优秀个人:点击优秀个人,下面列表的数据切换为优秀个人的文章列表。右上角的更多也切换为优秀个人列表,点击进入优秀个人列表。

2.4. 重要通知

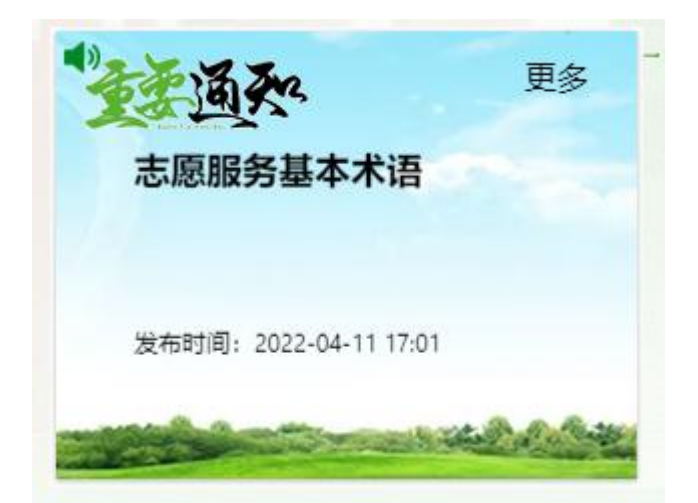

鼠标悬停在该区域, 文章会停止滚动, 点击文章进入文章详情页, 点击右上角更多进入重要通知列表。

## 2.5. 绿色卫士详情

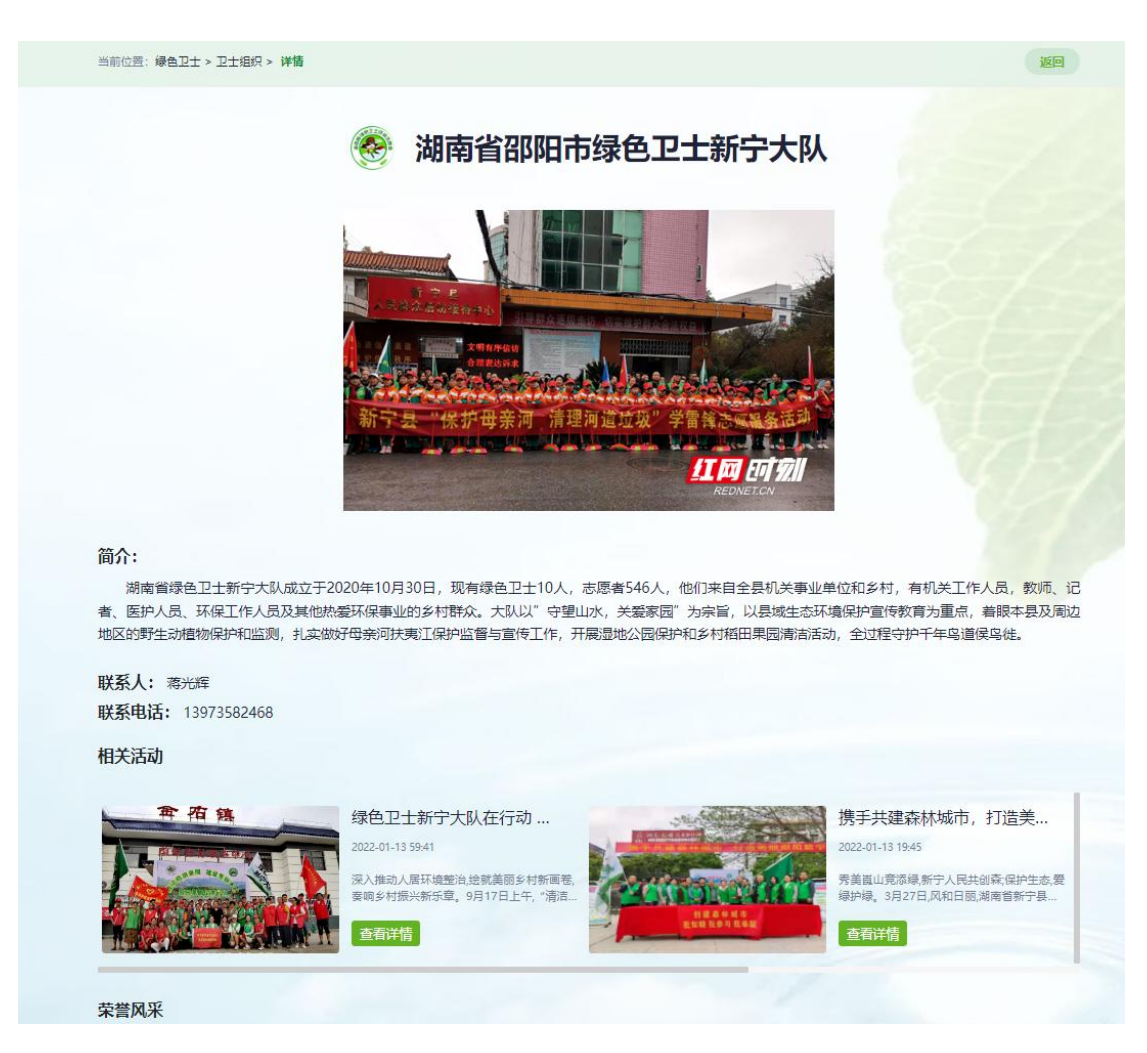

绿色卫士详情页面展示单位简介、联系人、联系方式、绿色卫士相关活动列表、荣誉风采、分享。

绿色卫士相关活动列表:点击某个活动进入活动详情页。

分享:可分享到QQ、微博、微信。

## 2.6. 招募绿色卫士

| 绿色卫士招募 |
|--------|
| 登录     |
| 注册     |
| 加入申请   |
| 申请须知>> |

### 2.6.1. 绿色卫士招募注册

点击注册弹出注册窗口输入用户名、电话、密码进行注册

|       | 申     | 请绿色卫士成员注册 |
|-------|-------|-----------|
| Ster  | * 用户名 | 请输入用户名    |
| 10-1  | *电话   | 清塷入电话     |
|       | * 密码  | 请输入密码     |
|       | 关闭    | 注册        |
| R and |       |           |

# 2.6.2. 绿色卫士招募登录

可以根据用户名或手机号 和密码进行登录

|        | 申    | ]请绿色卫士成员登录 | ¥      |
|--------|------|------------|--------|
| (me    | * 账户 | 请输入用户名或手机号 | 5      |
|        | * 密码 | 请输入密码      |        |
|        | 关闭   | 登          | ₽<br>₽ |
| 10-10- |      |            | 添加活动   |

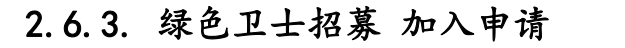

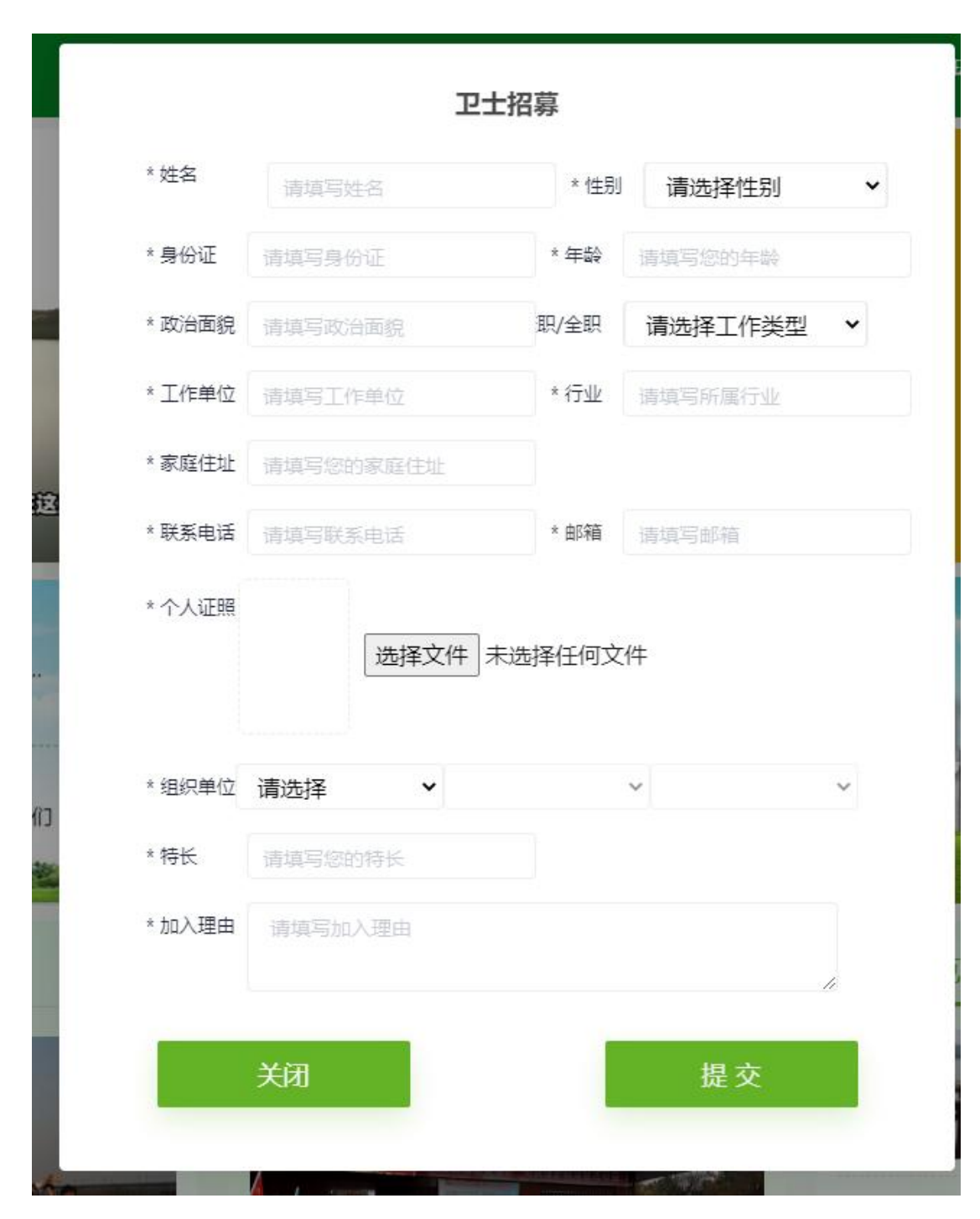

提交申请:

填写 姓名、性别、身份证、年龄、政治面貌、工作类型、工作单位、 行业、家庭地址、联系电话、邮箱、个人证照、要加入的绿色卫士大 队、特长、加入理由等信息后方可提交申请 通过后台审核后即可成 为绿色卫士成员(用户要先注册登录后才能提交申请,提交申请的手机号需要与注册时的手机号相同)。

## 2.7. 绿色卫士

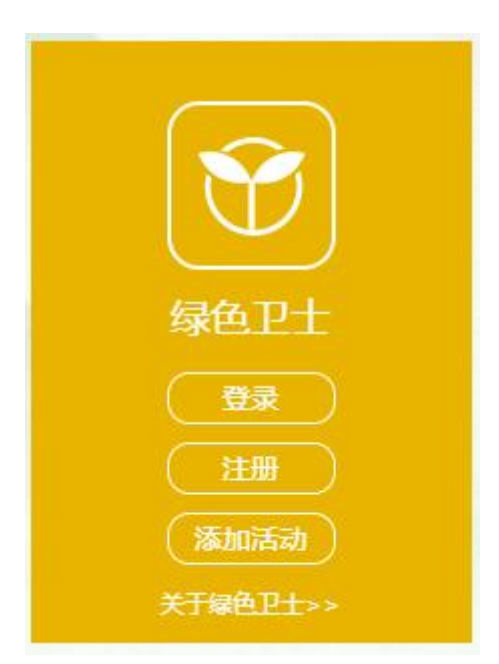

### 2.7.1. 绿色卫士 登录

可以根据用户名或手机号 和密码进行登录,需要在绿色卫士招募提 交申请通过后才可登录。

| Ē                     | E式绿色卫士成员登录                                                                                                    |        |
|-----------------------|----------------------------------------------------------------------------------------------------|--------|
| * 账户                  | 请输入用户名或手机号                                                                                                    | 5      |
| * 密码                  | 请輸入密码                                                                                                    |        |
| 关闭                    | 登录                                                                                                    | B      |
| and the second second | the second second second second second second second second second second second second second second second s | (添加活动) |

### 2.7.2. 绿色卫士 注册

未使用过平台的绿色卫士组织需要先进行注册,填入用户名、电话、 密码和系统已存在信息进行关联,关联后即可进行登录。

|     | ΤĒ    | 式绿色卫士成员注册 | 6 |
|-----|-------|-----------|---|
|     | * 用户名 | 请输入用户名    |   |
|     | *电话   | 请输入电话     |   |
|     | * 密码  | 请输入密码     |   |
| 阳东洞 | 关闭    | 注册        |   |

# 2.7.3. 绿色卫士 添加活动

需要在绿色卫士登录后可以添加活动。

| r of Human                    |                    |    | ALIAN BALLINA |
|-------------------------------|--------------------|----|---------------|
|                               | *活动名称:             |    |               |
| Ŭ.                            | *活动地址:             |    | 绿             |
| A H                           | *活动组织:<br>绿色卫士永顺大队 |    |               |
|                               | *活动简介:             |    |               |
| <b>志愿者…</b><br>之工作开展<br>3酸检测、 | *活动内容:             |    | 15            |
| 1 30.21                       | *活动留影:             |    |               |
| 舌动                            | 选择文件               |    | 认 优3          |
|                               | 关闭                 | 提交 | 朱湖南           |

## 3. 环保设施

#### 3.1. 环保设施单位分布

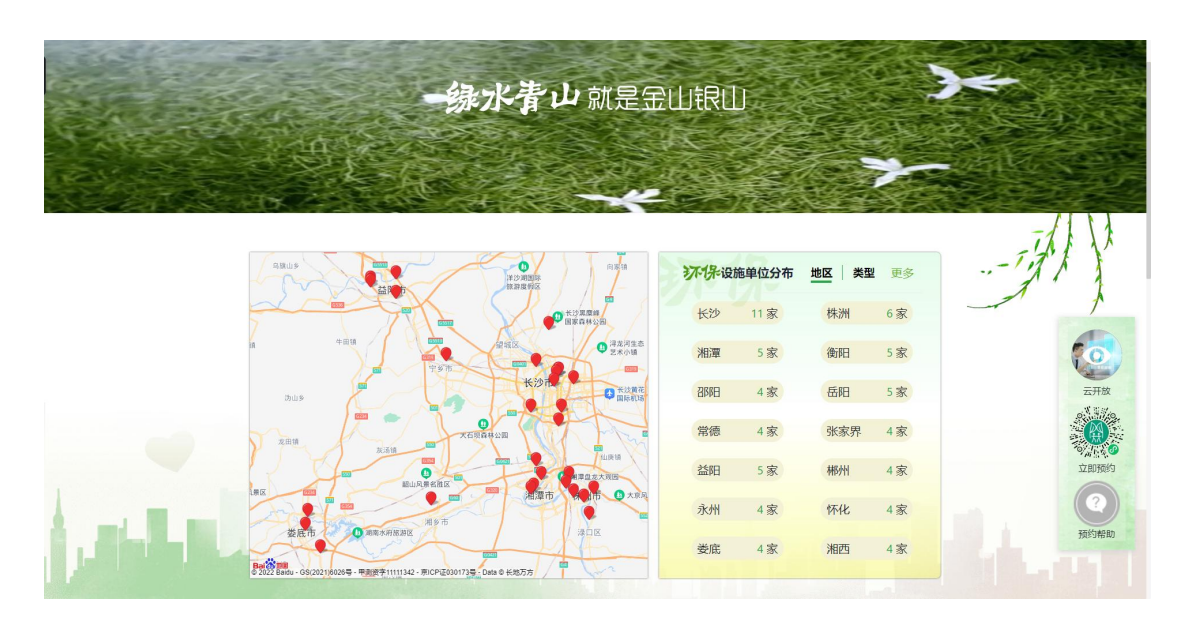

左侧地图上的定位标点, 鼠标光标悬浮在上面可以看到具体的单位名称, 点击定位标点可进入单位介绍详情页。

右侧环保设施单位分布列表根据单位所在地区或单位所属类型进行 分类,点击某个地区或类型可以查看到该地区或该类型的单位列表, 点击右上角的更多进入所有单位列表。

### 3.2. 重要通知、活动展示

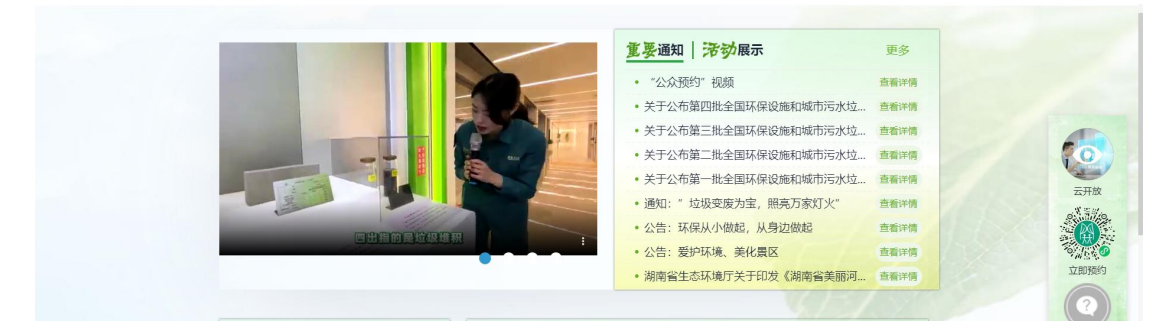

左侧为轮播视频点击视频进入文章详情页面。

右侧:

# 重要通知

重要通知:默认为重要通知列表,点击查看详情进入通知详情页面。右上角的更多默认为重要通知列表,点击进入通知列表。

# 活动展示

活动展示:点击活动展示,下面列表的数据切换为活动展示的文章列表。右上角的更多也切换为活动展示列表,点击进入活动列表。

#### 3.3. 具体单位展示

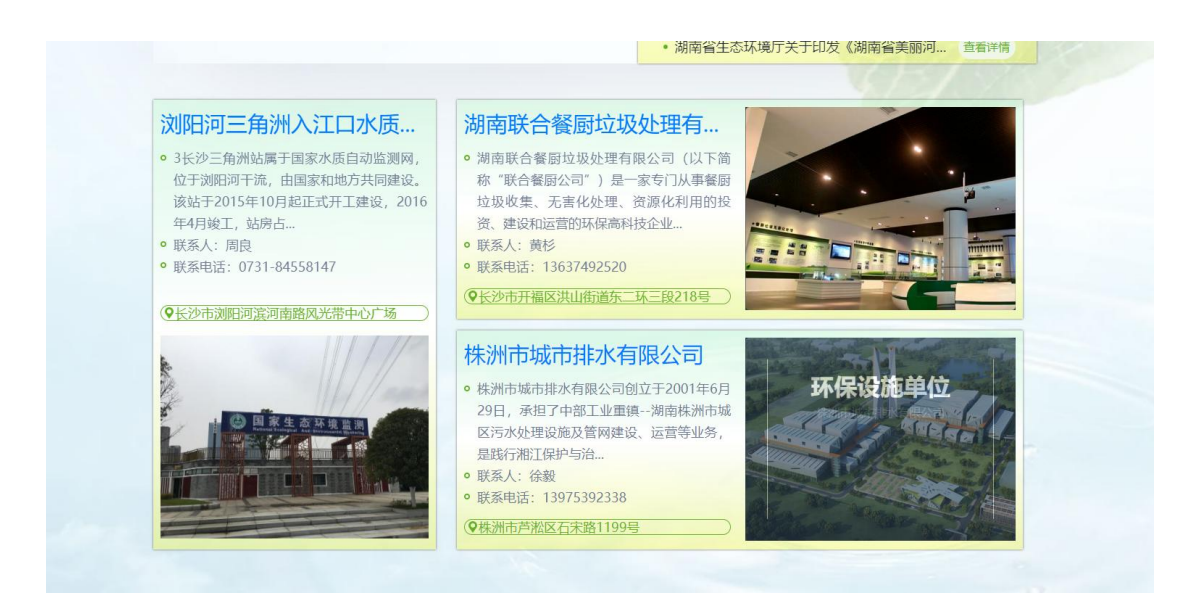

点击单位名称或图片进入单位单位介绍详情页。

## 3.4. 单位详情

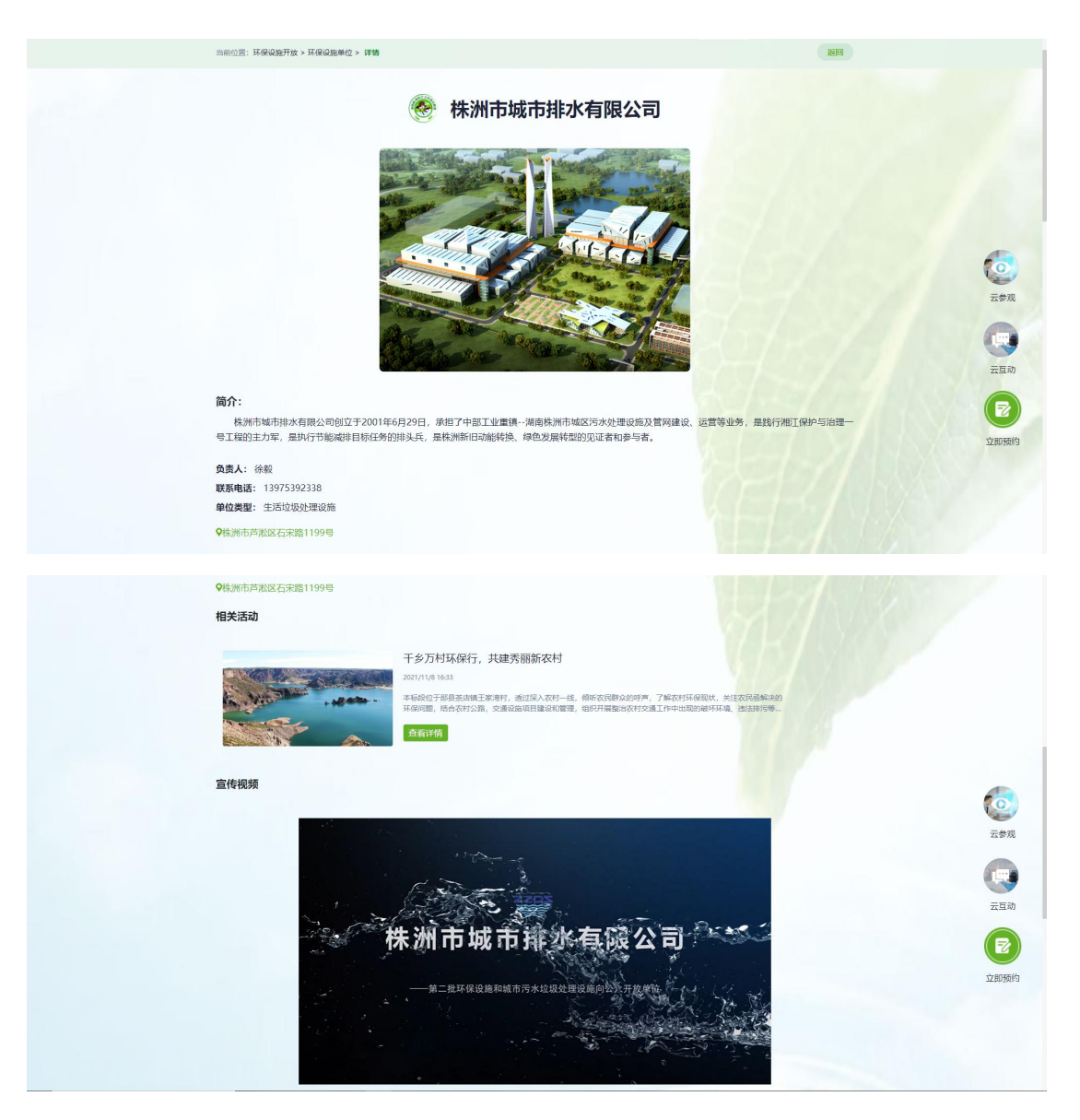

单位详情页面展示单位简介、负责人、联系方式、单位类型、单位地址、单位相关活动列表、单位宣传视频、线路地图、云参观、云互动、 立即预约、分享。

单位相关活动列表:点击某个活动进入活动详情页。

云参观:点击云参观图标可观看该公司的 VR 视频。

云互动:点击云互动图标进互动答题页面。

立即预约:鼠标光标悬浮在立即预约图标上会出现环保设施向公众开

发的二维码。

分享:可分享到QQ、微博、微信。

### 4. 生态教育基地

### 4.1. 教育基地介绍

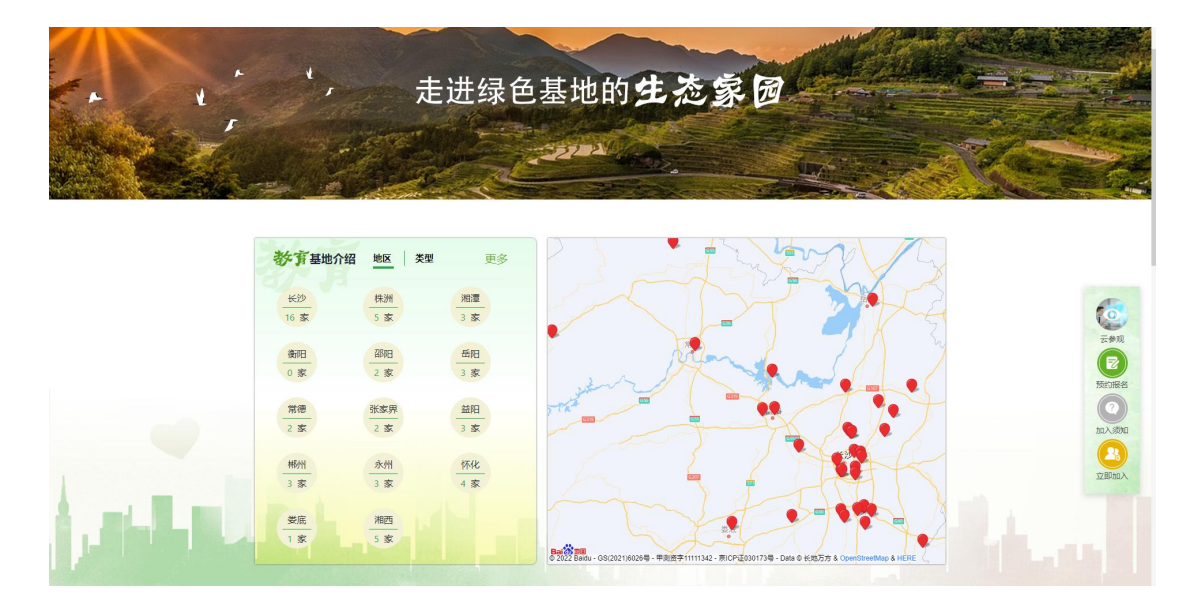

左侧教育基地单位分布列表根据单位所在地区或单位所属类型进行 分类,点击某个地区或类型可以查看到该地区或该类型的单位列表, 点击右上角的更多进入所有单位列表。

右侧地图上的定位标点, 鼠标光标悬浮在上面可以看到具体的单位名称, 点击定位标点可进入单位介绍详情页。

### 4.2. 重要通知、活动展示

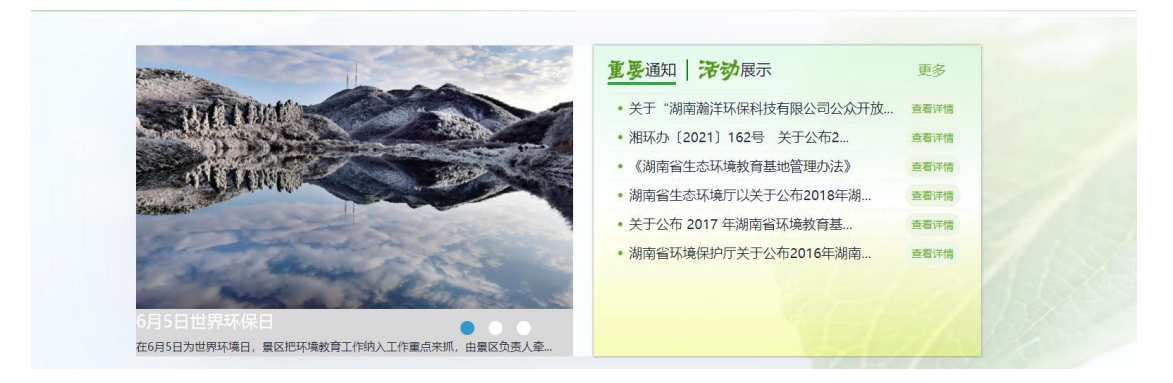

左侧为轮播图片点击图片进入文章详情页面。

右侧:

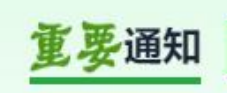

重要通知:默认为重要通知列表,点击查看详情进入通知详情页面。 右上角的更多默认为重要通知列表,点击进入通知列表。

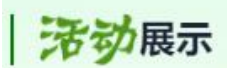

活动展示:点击活动展示,下面列表的数据切换为活动展示的文章列表。右上角的更多也切换为活动展示列表,点击进入活动列表。

# 4.3. 具体单位展示

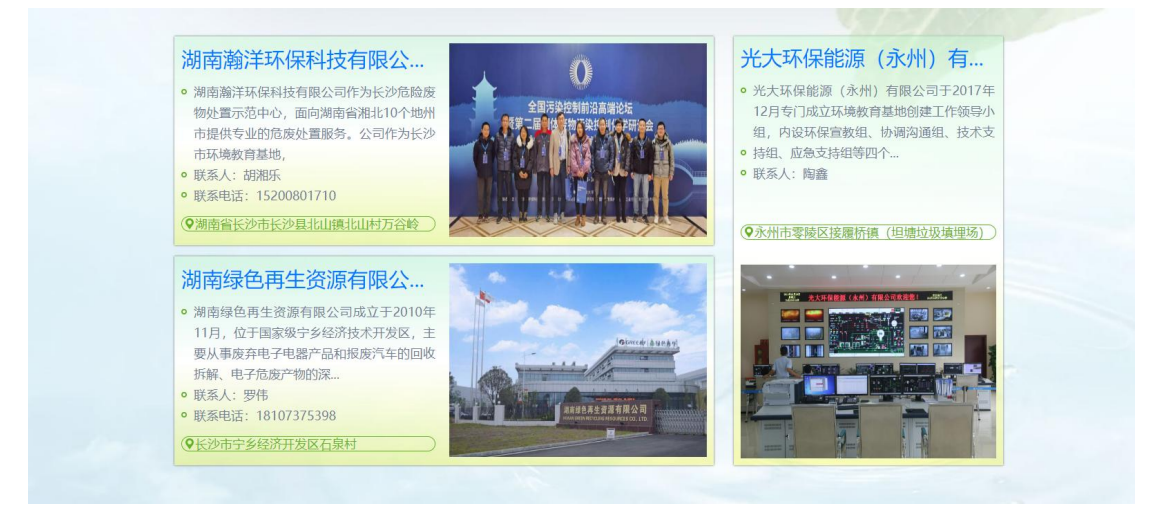

点击单位名称或图片进入单位单位介绍详情页。

## 4.4. 单位详情

| 当前位置: 生态教育基地 > 基地介绍 > 详             | <b>3</b>                                  | 返回              |                                                                                                    |
|-------------------------------------|-------------------------------------------|-----------------|----------------------------------------------------------------------------------------------------|
|                                     | 株洲醴陵旗滨玻璃有限公司                              |                 | 1                                                                                                    |
| <b>简介:</b><br>株洲儲發旗滨被满有限公司20<br>项目。 | 12年5月注册成2、最後州镇滨集团股份有限公司陈州校境主产基地为期级核洲市建设在本 | 海主心新城整体规划号召整体敲迁 | <ul> <li>(回)</li> <li>(回)</li> <li>(u)</li> <li>(u)</li></ul> |
| 负责人: 何成<br>勝葉中語, 10000077011        |                                           |                 |                                                                                                    |
| 联系电话: 18268277811     单位类型: 企业学     |                                           |                 |                                                                                                    |
| ♥湖南省株洲市醴陵市                          |                                           |                 |                                                                                                    |
| 相关活动                                |                                           |                 |                                                                                                    |

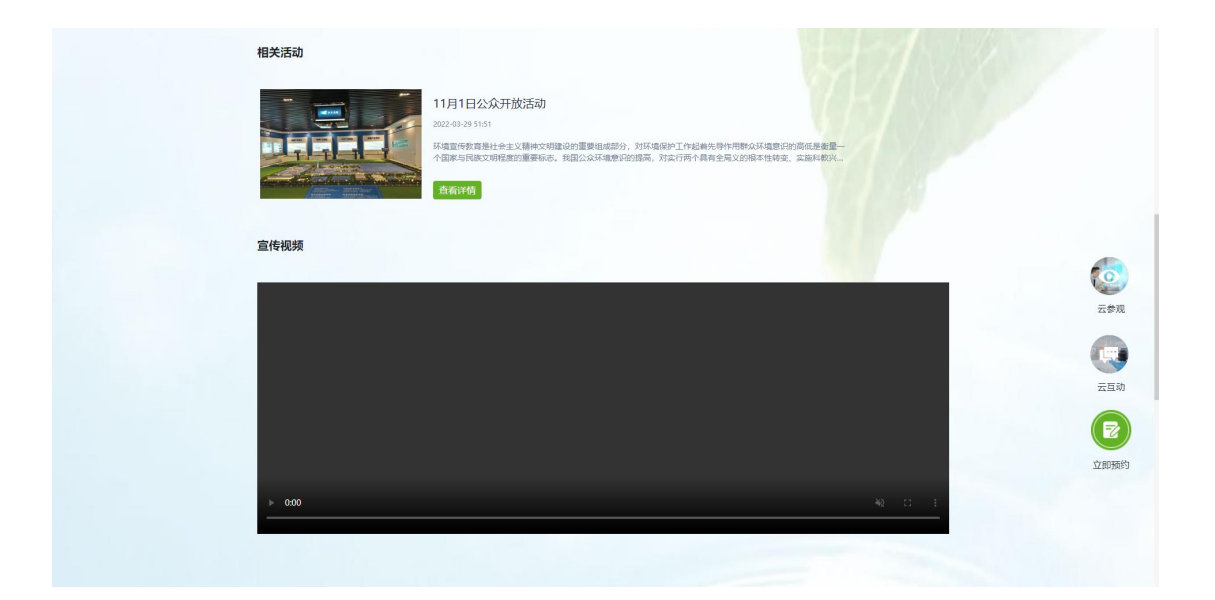

单位详情页面展示单位简介、负责人、联系方式、单位类型、单位地址、单位相关活动列表、单位宣传视频、线路地图、云参观、云互动、 立即预约、分享。

单位相关活动列表:点击某个活动进入活动详情页。

云参观:点击云参观图标可观看该公司的 VR 视频。

云互动:点击云互动图标进互动答题页面。

立即预约:鼠标光标悬浮在立即预约图标上会出现环保设施向公众开 发的二维码。

分享:可分享到QQ、微博、微信。

## 5. 科普宣传

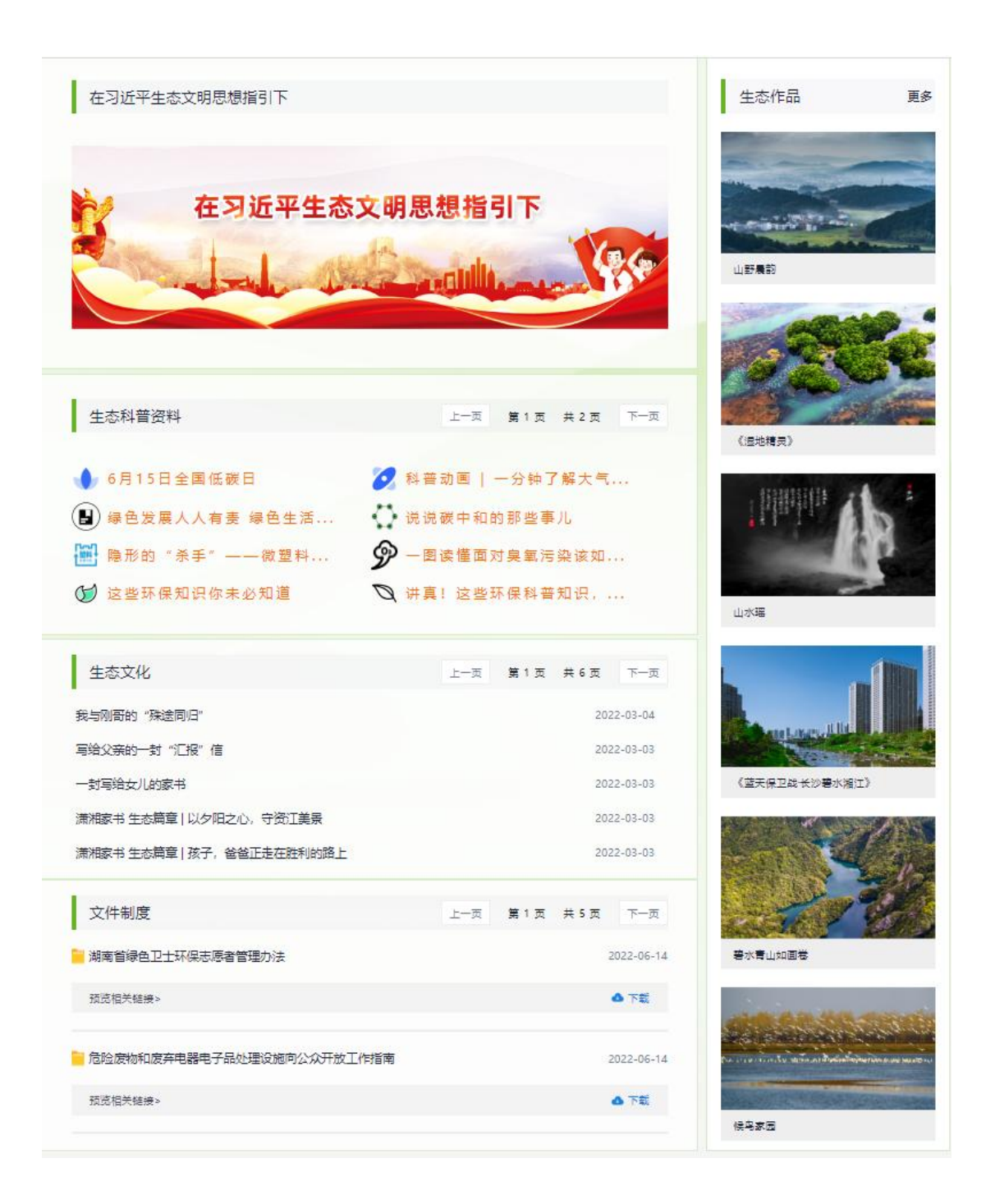

### 5.1. 在习近平生态文明思想指引下

点击图片进入文章列表,文章列表可查看下一页,点击查看详情进入 详情页面。

| 当前位置:科書宣传>在习近来生态文明思想指引下                                         |      | 150              |
|-----------------------------------------------------------------|------|------------------|
| 打牢生态环境领域安全发展重大政                                                 | 查看详情 | 2022-06-14 05:14 |
| 习近平总书记六五环境日贸信在潮                                                 | 查看详情 | 2022-06-14 05:12 |
| 省生态环境厅深入学习习近平法治                                                 | 查看详情 | 2022-06-14 04:39 |
| 学习时刻   习近平在《求是》杂志 6月1日出版的第11期 (求是) 杂志将发类中共中央总书记、国家主席、中央军委主席习近平的 | 鱼菊详惯 | 2022-06-14 04:31 |
| 习近平论社会主义生态文明建设(2 严禁盲目来後,强化资源管护,过去林业生产"重选经管,过量来很"造成森林资源积减的现象     | 查看详情 | 2022-06-14 03:47 |
| 习近平论社会主义生态文明建设(2 我们要继续推进生态文明建设,坚持节的资源和保护环境的基本国策,把生态文明建设放到现代     | 查看详情 | 2022-06-14 03:46 |
| 习近平论社会主义生态文明建设(2 实现绿色发展关键要有平台、技术、手段,绿化只摘"奇花异草"不可持续,盲目引进也不一座     | 查看详情 | 2022-06-14 03:45 |
| 习近平论社会主义生态文明建设 (2 经济要发展,但不能以破坏生态环境为代价,生态环境保护是一个长期任务,要久久为功、要把    | 查看详情 | 2022-06-14 03:44 |

文章列表

5.2. 生态科普资料

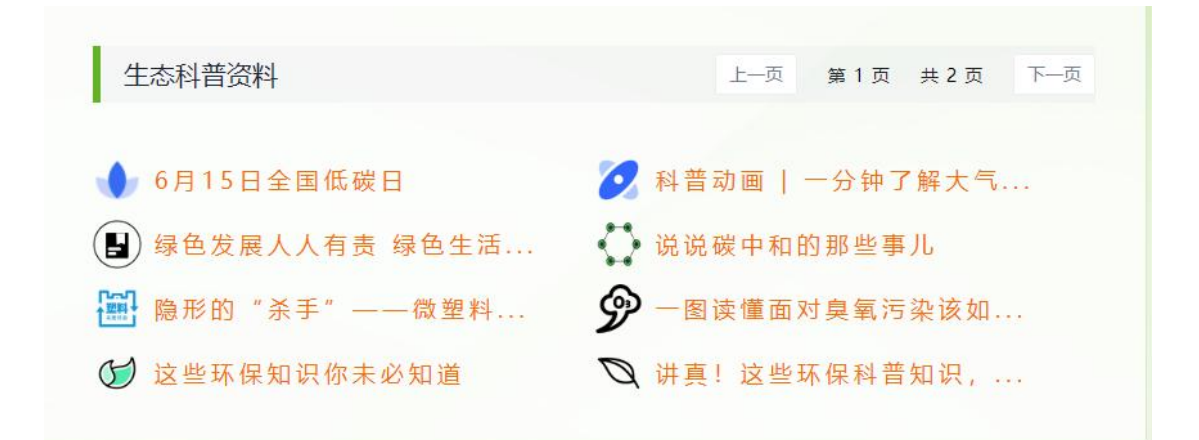

### 点击文章标题进入文章详情页,右上角进行切换。

### 5.3. 生态文化

| 生态文化                      | 上一页 | 第1页 | 共6页 | 下一页     |
|---------------------------|-----|-----|-----|---------|
| 我与刚哥的"殊途同归"               |     |     | 202 | 2-03-04 |
| 写给父亲的一封"汇报"信              |     |     | 202 | 2-03-03 |
| 一封写给女儿的家书                 |     |     | 202 | 2-03-03 |
| 潇湘家书 生态篇章   以夕阳之心,守资江美景   |     |     | 202 | 2-03-03 |
| 潇湘家书 生态篇章   孩子,爸爸正走在胜利的路上 |     |     | 202 | 2-03-03 |

点击文章标题进入文章详情页,右上角进行切换。

### 5.4. 文件制度

| 文件制度                 | 上一页 | 第3页 | 共 5 页 | 下一页       |
|----------------------|-----|-----|-------|-----------|
| 城市生活垃圾处理设施向公众开放工作指南  |     |     | 2     | 022-06-14 |
| 预览相关链接>              |     |     |       | ❹ 下载      |
| 《湖南省企事业单位环保信用评价管理办法》 |     |     | 2     | 022-03-24 |
| 预览相关链接>              |     |     |       |           |

点击文章标题下的预览相关链接进入文章详情页,预览相关链接的最 右边下载按钮可以进行附件的下载,右上角进行切换。

### 5.5. 生态作品

点击文章标题进入文章详情页,点击右上角的更多进入生态作品列 表。

| (温地構定)<br>2022 45-47                                                           |  |
|--------------------------------------------------------------------------------|--|
| LUX3E<br>2022-05-00                                                            |  |
| (広天保卫战长沙翰水湖江)<br>2022-05-07<br>2015年1日<br>1月11日日日日日日日日日日日日日日日日日日日日日日日日日日日日日日日日 |  |
| NT 2 3 4 5 6 7 8 7-R NT                                                        |  |

生态作品列表